## **Registrera observationer**

Ett jaktlag som tillhör eller utgör ett jaktområde (jaktområde = område som är registrerat av länsstyrelsen för att jaga älg och/eller kronhjort, det vill säga licensområde, älgskötselområde eller kronhjortsskötselområde) kan registrera observationer. Vilken eller vilka obsmetoder som finns tillgängliga beror på var jaktlaget är beläget. För närvarande registreras observationer endast för älg, kronhjort och stora rovdjur.

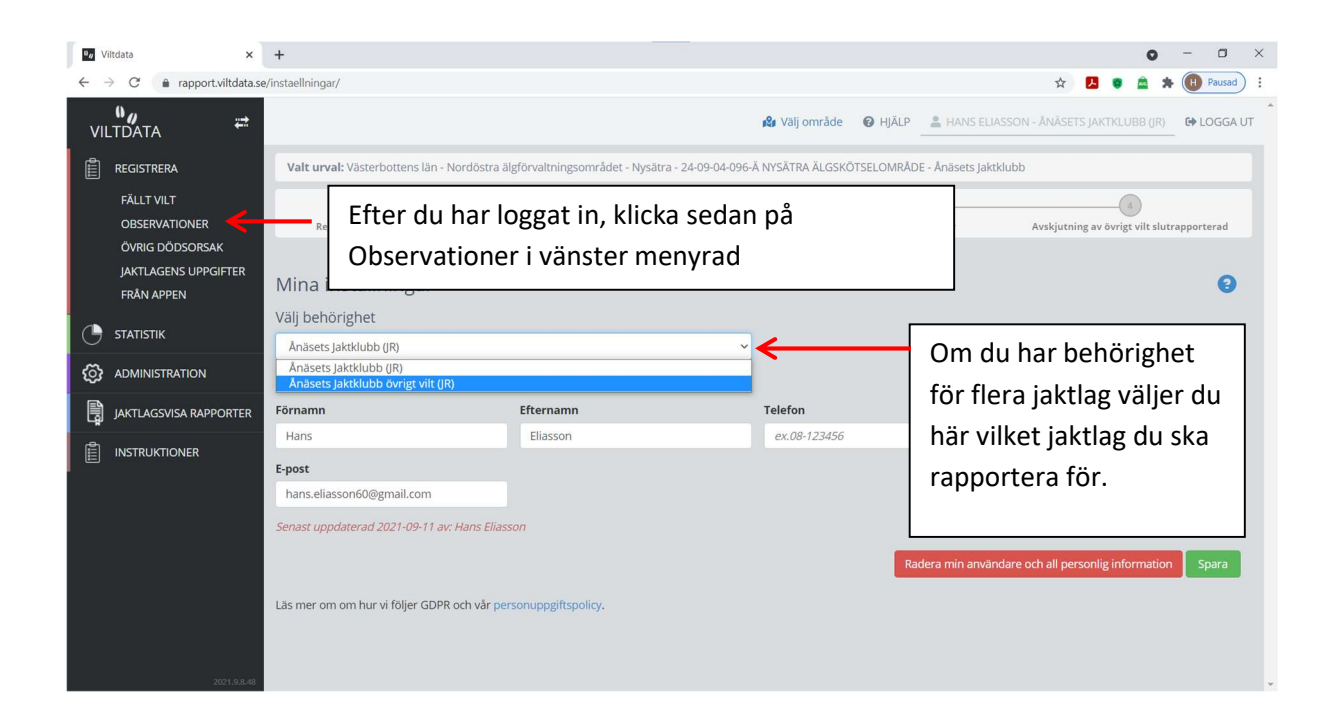

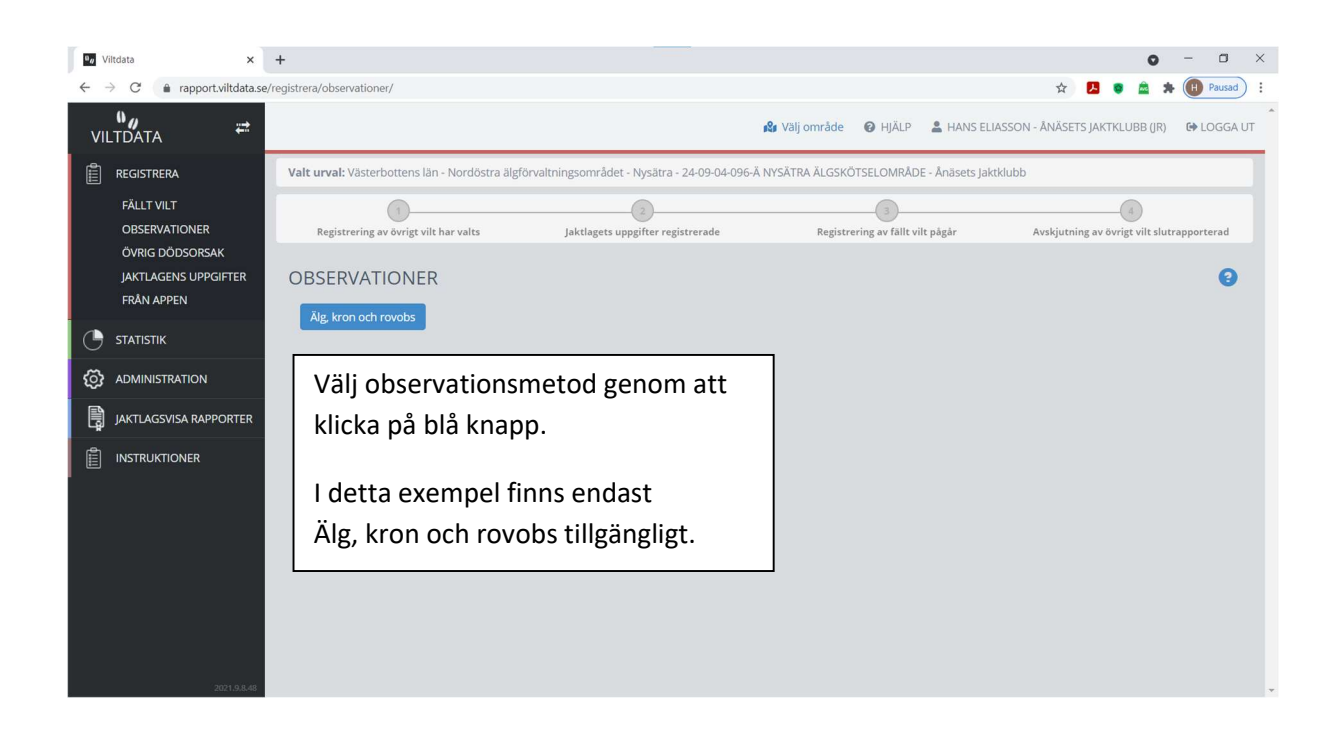

| eg Vi | Itdata ×                                                               | + 0 - 0 ×                                                                                                    |
|-------|------------------------------------------------------------------------|----------------------------------------------------------------------------------------------------|
| ← -   | C 🍙 rapport.viltdata.s                                                 | e/registrera/observationer/aelg-kron-och-rovobs/ 😒 🔹 🌲 🔞 Pausad 🗄                                                                                                    |
| VIL   | Ny 🖶                                                                   | 🖍 Välj område 🛛 HJÄLP 😩 HANS ELIASSON - ÄNÄSETS JAKTKLUBB (IR) 🛚 🕪 LOGGA UT                                                                                           |
| Ê     | REGISTRERA                                                             | Valt urval: Västerbottens län - Nordöstra älgförvaltningsområdet - Nysätra - 24-09-04-096-Ä NYSÄTRA ÄLGSKÖTSELOMRÅDE - Ånäsets Jaktklubb                              |
|       | FÄLLT VILT<br>OBSERVATIONER<br>ÖVRIG DÖDSORSAK<br>JAKTLAGENS UPPGIFTER | Registrering av övrigt vilt har valts Jaktlagets uppgifter registrerade Registrering av fallt vilt pågår Avskjutning av övrigt vilt slutrapporterad                   |
| C     | STATISTIK                                                              | Välj jaktår här, (normalt väljs innevarande jaktår)                                                                                                    |
| ¢     | ADMINISTRATION                                                         | 2019/2020<br>2018/2019<br>2017/2018                                                                                                    |
| ß     | JAKTLAGSVISA RAPPORTER                                                 | 2016/2017<br>2015/2016                                                                                                    |
|       | INSTRUKTIONER                                                          | 2014/2015<br>2013/2014<br>2012/2013<br>2011/2012<br>2009/2010<br>2009/2009<br>2007/2008<br>2006/2007<br>2005/2006<br>2006/2007<br>2005/2006<br>2004/2005<br>2003/2004 |

| ₽ø Viltdata ×                                                                          | +                                                 | • • • • ×                                                                             |
|----------------------------------------------------------------------------------------|---------------------------------------------------|---------------------------------------------------------------------------------------|
| $\leftarrow$ $\rightarrow$ C $($ a rapport.viltdata                                    | se/registrera/observationer/aelg-kron-och-rovobs/ | 🖈 🔼 💿 🙇 🗯 🕕 Pausad) 🗄                                                                 |
| VILTDATA ₩                                                                             |                                                   | 🖍 Välj område 🛛 HJÄLP 🚢 HANS ELIASSON - ÄNÄSETS JAKTKLUBB ÖVRIGT VILT (JR) 🔂 LOGGA UT |
| E REGISTRERA<br>FÁLLT VILT<br>OBSERVATIONER<br>ÖVRIG DÖDSORSAK<br>JAKTLAGENS UPPGIFTER | Ar<br>2021/2022<br>ÄLG, KRON OCH ROVOBS           |                                                                                       |
| FRÅN APPEN                                                                             | Observationsperiod: 2021-09-01 - 2021-09-26       | Den tillåtna observationsperioden visas här.                                          |
| ADMINISTRATION     JAKTLAGSVISA RAPPORTER                                              | Jaktdag 1                                         | Om jaktlaget inte har jagat under<br>observationsperioden kan man klicka i rutan.     |
| INSTRUKTIONER                                                                          | Jaktdag 2<br>Jaktdag 3<br>Jaktdag 4               | Klicka på "Jaktdag nr X" för att öppna<br>registreringsytan för den dagen.            |
|                                                                                        | Jaktdag 5                                         |                                                                                       |
|                                                                                        | Jaktdag 6                                         | ≝⊕¢₫⊙                                                                                 |
| 2021.9.8.48                                                                            | Jaktdag 7                                         | ₩                                                                                     |

| au Viltdata                                                                                       | + • • • • • • ×                                                                                         |
|---------------------------------------------------------------------------------------------------|----------------------------------------------------------------------------------------------------|
| $\leftrightarrow$ $\rightarrow$ C $($ rapport.viltd                                               | e/registrera/observationer/aelg-kron-och-rovobs/ 🗴 🖪 🧋 🇯 🗓 Pausad                                       |
| VILTDATA                                                                                          | 🤹 Välj område 🛛 Ø HJÄLP 💄 HANS ELIASSON - ÄNÄSETS JAKTKLUBB ÖVRIGT VILT (JR) 🛛 🚱 LOGGA UT               |
| REGISTRERA<br>FÅLLT VILT<br>OBSERVATIONER<br>ÖVRIG DÖDSORSAK<br>JAKTLAGENS UPPGIFTE<br>FRÅN APPEN | Jaktdag 1<br>Jaktdagsinformation<br>Datum Antal Jaktdeltagare Jaktdagens längd                          |
| STATISTIK     ADMINISTRATION     JAKTLAGSVISA RAPPORT                                             | Idag jagade vi:<br>Alg Cronhjort (Minst 1 art måste väljas)                                             |
| Ange datum                                                                                        | antal jaktdeltagare (max 150 st) och jaktdagens längd (max 16 timmar). Skriv in använd + och – tecknen. |

Datum kan väljas i kalendern eller skrivas i rutan som ÅÅÅÅ-MM-DD. Endast datum inom obsperioden kan väljas.

Kryssa i den eller de arter som jaktlaget avsåg att jaga den aktuella jaktdagen. Minst en art måste väljas. Glöm inte att spara.

| °″ ≓<br>VILTDATA ≓                                                                                   |                                                                                                   |                                                                                                    |                    |                 | 🥵 Välj område 🛛 😡 | HJÄLP 💄 HANS ELIA | SSON - SYSTEMADMINISTRAT | rör 🕪 Logga ut |
|----------------------------------------------------------------------------------------------------|---------------------------------------------------------------------------------------------------|----------------------------------------------------------------------------------------------------|--------------------|-----------------|-------------------|-------------------|--------------------------|----------------|
| E REGISTRERA<br>FALLT VILT<br>OBSERVATIONER<br>ÖVRIG DÖDSORSAK<br>JAKTLAGENS UPPGIFTER<br>FRÅN APPEN | 2021<br>ÄLG,<br>Observ.<br>Senast                                                                 | Välj art, typ och antal av observationer. Klicka på "Lägg till" för att spara.<br>Antalet kan ökas (+) eller minskas (-) i listan med registrerade<br>observationer. Observationerna kan tas bort med X. |                    |                 |                   |                   |                          |                |
| JAKTLAG - RAPPORTÖR                                                                                  | <sub>Jakt</sub> K                                                                                 | (licka på spara o                                                                                                    | observationer.     |                 |                   |                   |                          | ٥o             |
|                                                                                                    | Jal                                                                                               |                                                                                                    |                    |                 |                   |                   |                          |                |
| Q sök                                                                                                | Da                                                                                                | (licka nå "Marau                                                                                                    | ckiutoo" för o     | tt ragistrara d | o diur com        | fällte ur         | dor dogon                |                |
|                                                                                                    | kilicka pa "varav skjutna" for att registrera de djur som fallts under dagen.                     |                                                                                                    |                    |                 |                   |                   |                          | •              |
|                                                                                                    | E                                                                                                 | Endast arter som kryssats i som tillåtna för jakt kan anges.                                                                                                    |                    |                 |                   |                   |                          |                |
| JAKTLAGSVISA RAPPORTER                                                                               | 10a                                                                                               |                                                                                                    |                    |                 |                   |                   |                          |                |
|                                                                                                    | Senast uppdaterad: 2022-07-06 16:50:13 av Hans Ellasson Ta bort jaktdag 🔒 Spara jaktdaganformatik |                                                                                                    |                    |                 |                   |                   | gsinformation            |                |
|                                                                                                    | Lägg till                                                                                         | observationer 2                                                                                                    |                    | Registrerade    | e observationer 🧿 |                   |                          |                |
|                                                                                                    | Vālj art                                                                                          |                                                                                                    | Typ av observation | Art             | Тур               | Antal             | Ändra antal              | Ta bort        |
|                                                                                                    | Kronhjo                                                                                           | ort 🗸                                                                                                    | Kron spets         | ✓ Ålg           | Tjur              | 2                 | + -                      | ×              |
|                                                                                                    | Antal                                                                                             |                                                                                                    |                    | Älg             | Ko med 2 kalv     | 1                 | + -                      | ×              |
|                                                                                                    | •                                                                                                 | +                                                                                                    |                    | Kronnjort       | Non spels         | 1                 | ÷ -                      | ~              |
|                                                                                                    |                                                                                                   |                                                                                                    |                    | Lägg till ±     |                   | Sp                | vara observationer       | rskjutna 🗷 🧕   |

| ₽ø Viltdata                                                                                          | × +                                                                          |                                                                                                    |                                                                                  | • - • ×                                                                           |  |  |  |
|----------------------------------------------------------------------------------------------------|------------------------------------------------------------------------------|----------------------------------------------------------------------------------------------------|----------------------------------------------------------------------------------|-----------------------------------------------------------------------------------|--|--|--|
| C a rapport.viltdata.se/registrera/observationer/aelg-kron-och-rovobs/                               |                                                                              |                                                                                                    |                                                                                  |                                                                                   |  |  |  |
|                                                                                                    | **                                                                           | Överför till avskjutning                                                                                                    | 🤹 vellomelida 🧔 utžin 🔍 uz<br>X                                                  | NS ELIASSON - ÅNÄSETS JAKTKLUBB ÖVRIGT VILT (IR) 🛛 🔂 LOGGA UT                     |  |  |  |
| E REGISTRERA<br>FÄLLT VILT<br>OBSERVATIONER<br>ÖVRIG DÖDSORSAK<br>JAKTLAGENS UPPGIFTEI<br>FRÅN APPEN | Jaktdagsinformati<br>Datum<br>2021-09-05<br>R<br>Idag jagade vi:             | Art         Typ           Ålg         Tjur           Ålg         Ko, kviga           Ålg         Tjurkalv           Ålg         Kviekalv | Antal 0 0 0 0 0 0 0 0 0 0 0 0 0 0 0 0 0 0 0                                      | Längd +                                                                           |  |  |  |
| STATISTIK     ADMINISTRATION     JAKTLAGSVISA RAPPORTI                                               | ₽ Alg                                                                        |                                                                                                    | 0<br>Stäng Spara Överför till avskjutning 🌳                                      | Ta bort jaktdag 💼 Spara jaktdagsinformation                                       |  |  |  |
| INSTRUKTIONER                                                                                        | Lägg till observation<br>För älg sker en<br>vad som observ<br>kontroll. Glöm | ner <b>9</b><br>rimlighetskont<br>verats av den t<br>inte att spara.                                                                     | Registrerade obser<br>troll så att inte fler djur k<br>ypen. För övriga arter sk | <sub>vationer</sub> <b>●</b><br>an rapporteras skjutna än<br>er ingen motsvarande |  |  |  |
| 7021.9.                                                                                              |                                                                              |                                                                                                    |                                                                                  | Spara observationer 🛛 Varav skjutna 🗷 🔍                                           |  |  |  |

| 🗤 Viltdata 🗙                                                                                       | +                                                              |                                                  |                                                           | × D - O                                                       |
|----------------------------------------------------------------------------------------------------|----------------------------------------------------------------|--------------------------------------------------|-----------------------------------------------------------|---------------------------------------------------------------|
| $\leftarrow$ $\rightarrow$ C $\textcircled{a}$ rapport.viltdata.se,                                | /registrera/observationer/aelg-kron-or                         | ch-rovobs/                                       |                                                           | 🖈 🛃 🔍 🙇 🗯 🕕 Pausad) :                                         |
|                                                                                                    | ö                                                              | verför till avskjutning                          | Arvellomeždo Orbitan Orbita<br>X                          | NS ELIASSON - ÅNÄSETS JAKTKLUBB ÖVRIGT VILT (IR) 🛛 🚱 LOGGA UT |
| REGISTRERA<br>FÄLLT VILT<br>OBSERVATIONER<br>ÖVRIG DÖDSORSAK<br>JAKTLAGENS UPPGIFTER<br>FRÄN APPEN | Jaktdagsinformati<br>Datum<br>2021-09-05<br>A<br>Mag jagade vi | rt Typ<br>Ig Tjur<br>Ig Ko, kviga<br>Ig Tjurkalv | Antal 0 0 0 0                                             | längd<br>+                                                    |
|                                                                                                    | ⊠ Älg Ä                                                        | lg Kvigkalv                                      | 0                                                         |                                                               |
|                                                                                                    |                                                                |                                                  |                                                           |                                                               |
| JAKTLAGSVISA RAPPORTER                                                                             |                                                                |                                                  | Stäng Spara Överför till avskjutning                      | Ta bort jaktdag 🔤 Spara jaktdagsinformation                   |
|                                                                                                    | Lägg till observatione                                         | r 🕑                                              | Registrerade obser                                        | vationer 3                                                    |
| Registre<br>"Överfö<br>(görs av                                                                    | rade fällda djur<br>r till avskjutning<br>administratöre       | kan föras öve<br>". Älgar förs e<br>n).          | er till arbetsytan för avsk<br>över om jaktlaget valt att | jutning. Klicka på<br>t registrera fällda älgar               |

| viltdata ₹                                                   |                                               |                   |                                               |                            | 🖣 Välj område | 🥝 HJÄLP 🔒 HANS EL | IASSON - SYSTEMADMINISTRATOR       | 😝 LOGGA UT |
|--------------------------------------------------------------|-----------------------------------------------|-------------------|-----------------------------------------------|----------------------------|---------------|-------------------|------------------------------------|------------|
| REGISTRERA                                                   | 2021-00-05                                    | Överför till avsk | ijutning                                      | ×                          | ens langu     |                   |                                    |            |
| FÄLLT VILT                                                   | 2021-05-03                                    | Art               | Тур                                           | Antal                      |               |                   |                                    |            |
| OBSERVATIONER                                                | Idag iagade vi:                               | Kronhjort         | Kron hanhjort                                 | 0                          |               |                   |                                    |            |
| JAKTLAGENS UPPGIFTER                                         | 🛛 Älg 🔤 Kronhjo                               | Kronhjort         | Kron hind/smaldjur                            | 0                          |               |                   |                                    |            |
| FRÅN APPEN                                                   | •                                             | Kronhjort         | Kron hankalv                                  | 0                          |               |                   |                                    |            |
| JAKTLAG - RAPPORTÖR                                          | Senast uppdaterad: 2022-07-06 16:54:20 av Han | Kronhjort         | Kron honkalv                                  | 0                          |               | Ta bort j         | aktdag 🏥 Spara jaktdagsinformat    | ion        |
|                                                              |                                               | Älg               | Tjur                                          | 1                          |               |                   |                                    | =          |
| Q sõk                                                        | Lägg till observationer 🧕                     | Ālg               | Ko, kviga                                     | 0                          | ationer 🛛     |                   |                                    |            |
|                                                              | Välj art                                      | Älg               | Tjurkalv                                      | 0                          |               | Antal             | Andra antal Ta bo                  | rt         |
|                                                              | Antal                                         | Älg               | Kvigkalv                                      | 0                          | ned 2 kalv    | 1                 | + -                                | ×          |
|                                                              | -                                             |                   |                                               |                            | n spets       | 1                 | + -                                | ×          |
| JAKTLAGSVISA RAPPORTER                                       |                                               |                   | Stäng Spara Öv                                | verför till avskjutning    |               |                   |                                    |            |
|                                                              |                                               | Avskjutn          | ning har redan registrerats för aktuellt datu | ım. Vill du ändå överföra? |               |                   |                                    |            |
|                                                              |                                               |                   |                                               | Avbryt Överför             |               | Spa               | ra observationer 🛛 Varav skjutna 💆 | 0          |
|                                                              | Om avskiutning re                             | edan har          | r registrerats fö                             | r aktuellt                 | datun         | n visas ett       |                                    | *0         |
|                                                              |                                               |                   |                                               |                            |               |                   | 10                                 |            |
| kontrollmeddelande. Klicka på den grona knappen "Overfor" om |                                               |                   |                                               |                            | <b>.</b> • •  | 20                |                                    |            |
|                                                              | överföring ändå ö                             | önskas            |                                               |                            |               |                   |                                    | 10         |

| û <b>y</b><br>Viltdata ≓                              |                                                                                                    | 🖧 Välj område 🛛 O HjälP                       | 🛔 HANS ELIASSON - SYSTEMADMINISTRATÖR 🛛 🕪 LOGGA UT |  |  |  |  |  |  |
|-------------------------------------------------------|----------------------------------------------------------------------------------------------------|-----------------------------------------------|----------------------------------------------------|--|--|--|--|--|--|
| E REGISTRERA                                          | Valt urval: Västerbottens län - Nordöstra älgförvaltningsområdet - Nysätra - 24-09-04-096-Ä NYSÄTRA ÄLGSKÖTSELOMRÅDE - Test 12 |                                               |                                                    |  |  |  |  |  |  |
| FÄLLT VILT<br>OBSERVATIONER                           | Registrering av övrigt vilt har valts Jaktlagets uppgifter registrerade                                                        | Registrering av fällt vilt pågår              | 4<br>Avskjutning av övrigt vilt slutrapporterad    |  |  |  |  |  |  |
| ÖVRIG DÖDSORSAK<br>JAKTLAGENS UPPGIFTER<br>FRÅN APPEN | Ar 2021/2022 V                                                                                                    |                                               |                                                    |  |  |  |  |  |  |
| JAKTLAG - RAPPORTÖR                                   | ÄLG, KRON OCH ROVOBS                                                                                                    |                                               |                                                    |  |  |  |  |  |  |
|                                                       |                                                                                                    |                                               |                                                    |  |  |  |  |  |  |
| Q sók                                                 | Observationsperiod: 2021-09-01 - 2021-09-26                                                                                    |                                               |                                                    |  |  |  |  |  |  |
| 🕒 statistik                                           | Senasi uppoaterao: 2022-07-06 16:00:13 av Hans Eilasson                                                                        |                                               |                                                    |  |  |  |  |  |  |
|                                                       | Här visas att observation                                                                                                    | er redan är                                   | 2021-09-05 👼 4 💿 🚱 10 🔹 8 🔾                        |  |  |  |  |  |  |
| JAKTLAGSVISA RAPPORTER                                | Jaktdag 2 registrerade för Jaktdag                                                                                             | 1. Fliken för                                 | • • <b>1</b> 0                                     |  |  |  |  |  |  |
|                                                       | Jaktdagsinformation<br>Datum den första ej ifyllda jaktd                                                                       | lagen ligger                                  |                                                    |  |  |  |  |  |  |
|                                                       | öppen (i detta exempel J                                                                                                    | aktdag 2).                                    | *                                                  |  |  |  |  |  |  |
|                                                       | Idag jagade vi:                                                                                                    |                                               |                                                    |  |  |  |  |  |  |
|                                                       | Älg         Kronhjort         (Minst 1 art måste våljas)                                                                       |                                               |                                                    |  |  |  |  |  |  |
|                                                       |                                                                                                    |                                               | Spara jaktdagsinformation                          |  |  |  |  |  |  |
| https://test.viitdata.se/registrera/observati         | Lagg till observationer  Utiliare Typ av observation Typ av observation                                                        | Registrerade observationer 📀<br>Art Typ Antal | Āndra antal Ta bort                                |  |  |  |  |  |  |